# O TIME IN OUT 2022 타임인아웃 메뉴얼\_앱

# 01-1. 설치방법 \_ 앱스토어에서 설치하기(아이폰 IOS)

## 타임인아웃 앱 상세 메뉴얼

1. 앱스토어 실행합니다. 2. 하단의 '검색' 탭 클릭 후 '타임인아웃' 검색합니다. 3. '타임인아웃'을 설치합니다.

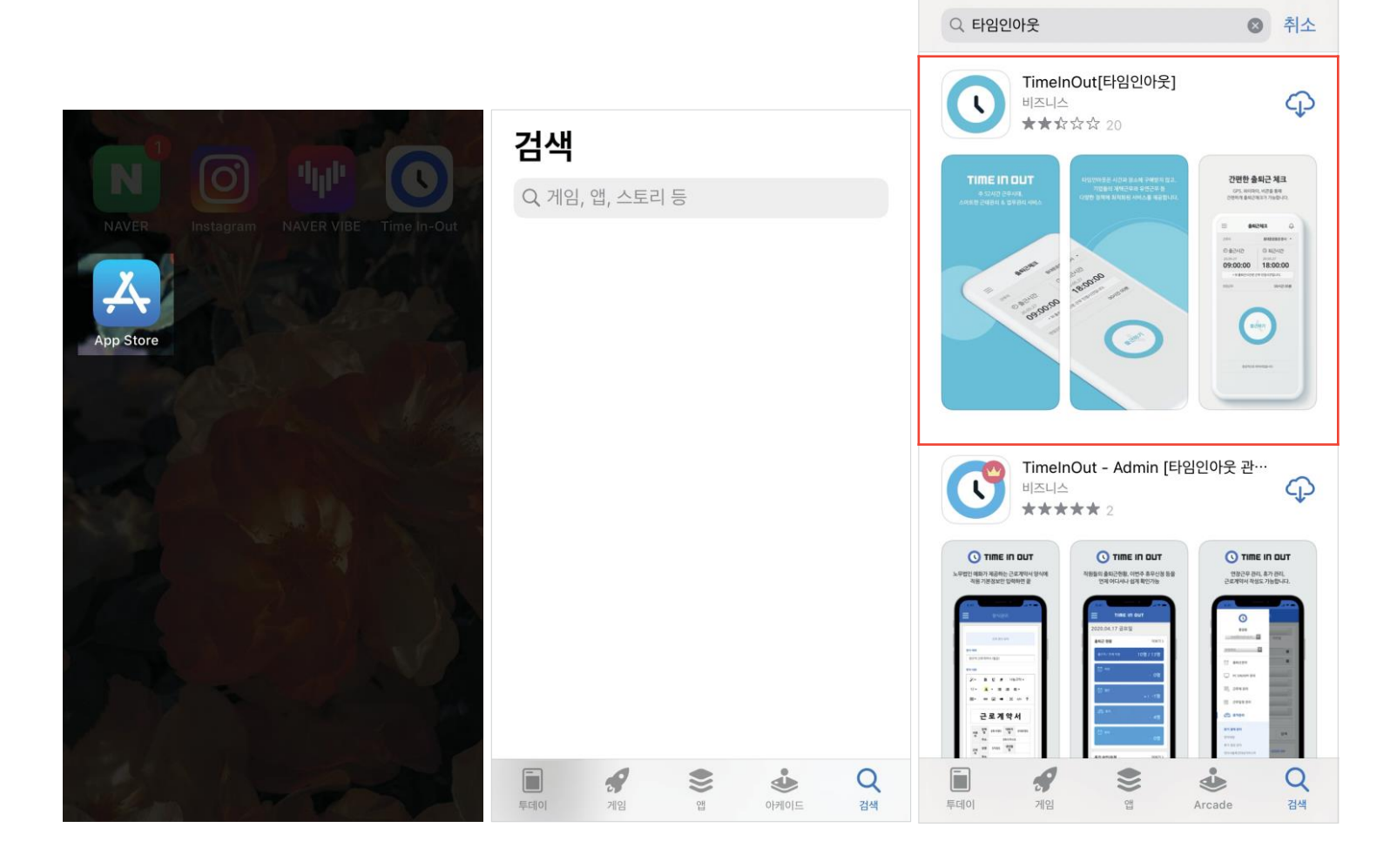

# 01-2. 설치방법 \_ 플레이스토어에서 설치하기(안드로이드 Android)

타임인아웃 앱 상세 메뉴얼

1. Play스토어 실행합니다. 2. 상단 검색창에 '타임인아웃' 검색합니다. 3. '타임인아웃' 을 설치합니다.

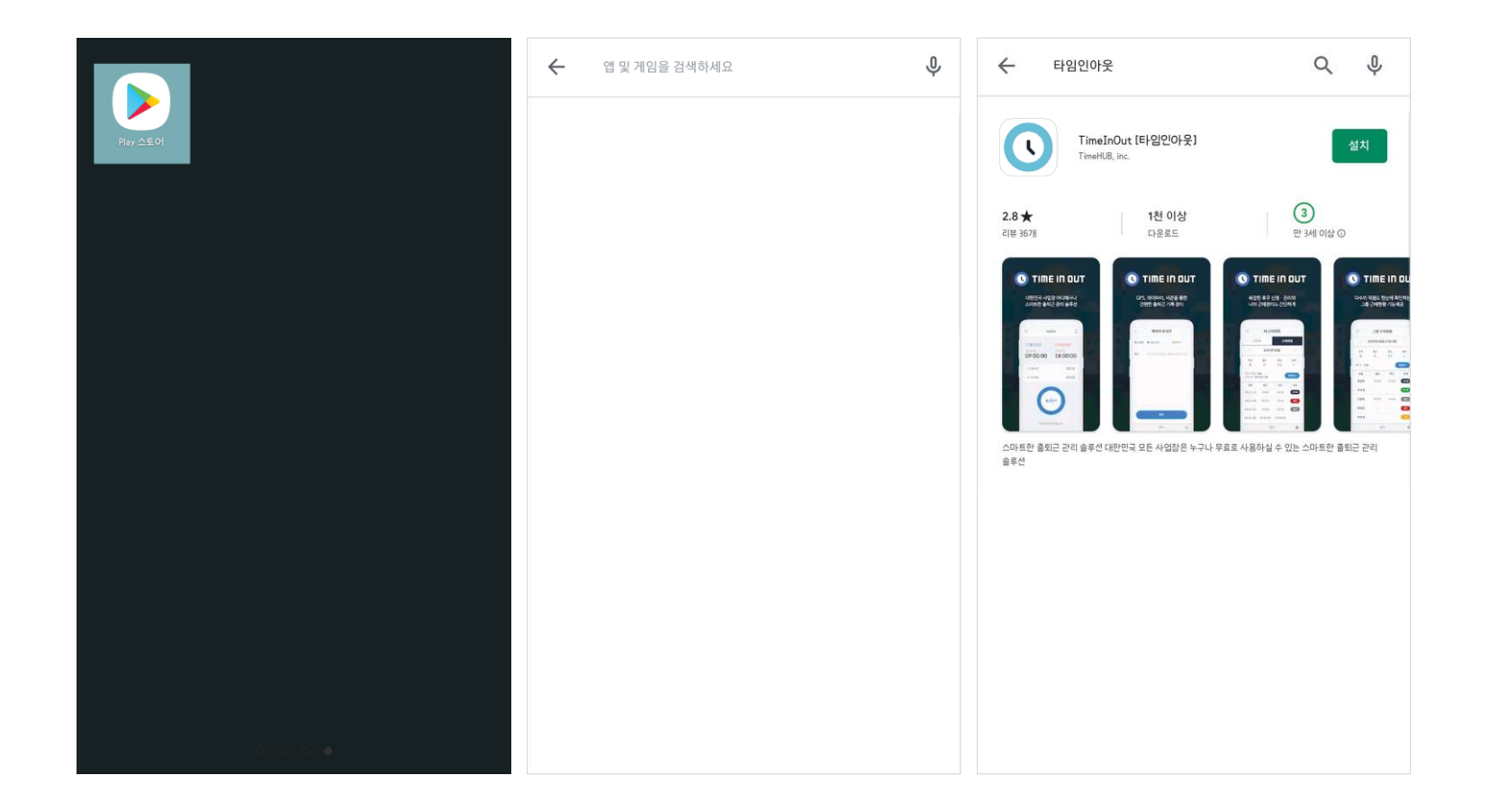

### 01-3.타임인아웃가입하기

타임인아웃 앱 상세 메뉴얼

1.관리자 사이트에서 신규 직원 초대를 받으면 아이디는 이메일, 비밀번호는 전화번호 뒷 번호로 자동 회원가입 됩니다.

2. QR코드로 가입을 하시는 경우 배정 받은 QR코드를 스캔하면 해당 회사명, 근무지, 근무일정 등이 맞는지 확인하고 회원가입 하면 됩니다.

| 신규 직원 초대 HOME > 출퇴근관리 > 신규 직원 초대                                                                                                    | · · · · ·                                                           |
|----------------------------------------------------------------------------------------------------|---------------------------------------------------------------------|
| 이메일 초대 QR코드 초대                                                                                                    | WELCOME *                                                           |
| 액셀파일을 사용하시면 <u>다수 인원을 한 번에 편리하게 초대</u> 할 수 있습니다.<br>* 이메일로 초대시, 별도의 추가 과정 없이 바로 직원 회원가입 및 등록이 완료 됩니다.                                                                                                    | +<br>타임허브<br>회원가인                                                   |
| 역셀 파일 다운로드 역셀 파일 업로드                                                                                                    | 소속정보                                                                |
| 이름 이메일 전화번호 사원번호 입사일 현재근무지 출퇴근정책 부서                                                                                                    | 회사명 <b>타임허브</b>                                                     |
| <ul> <li>✓ 김진효</li> <li>kjh303@timehub.kr</li> <li>)-1234-5678</li> <li>동대문운동장_본사 ▼</li> <li>정량근무(8시간30분) ▼</li> <li>기본 ▼</li> </ul>                                                                                                    | 근무지 본사                                                              |
|                                                                                                    | 근무일정 정량근무(8시간30분)                                                   |
| 타임인아웃 ×                                                                                                    | <b>회원정보</b> *필수입력                                                   |
| 근무지 강남점 ~                                                                                                    | *이름                                                                 |
| 부서 부시선역                                                                                                    | * 휴대전화번호(ID)                                                        |
|                                                                                                    | *부서 선택하세요 -                                                         |
| Image: Sector and the sector and the sector | 이메일주소                                                               |
| 사용여부 사용 ~                                                                                                    | 입력된 이메일은 비밀번호 분실시 사용됩니다.<br>이메일 정보가 없는 경우 비밀번호 분실시<br>관리자에게 문의해주세요. |
|                                                                                                    | 51917101                                                            |

| 비밀번호변경방법                                        | 섭 관리자가 초대한 E-mail이 이              | 아이디이며, 휴대폰 뒤 4자리가 패스워 | 드입니다. 비밀번호변     | ය <u>ි</u>                     |            |
|-------------------------------------------------|-----------------------------------|-----------------------|-----------------|--------------------------------|------------|
| 방법                                              | 1. 우측 상단 사람아이콘클릭                  | -비밀번호재설정 클릭           |                 |                                |            |
|                                                 | 2. 현재사용중인비밀번호,재                   | 설정할비밀번호입력후비밀번호재설정     | 클릭하면변경이완료됩니     | 다.                             |            |
|                                                 |                                   |                       |                 |                                |            |
| 설정                                              | 2 \$                              | 리이페이지                 | ×               | 마이페이지                          | ×          |
| 🖾 공지사항                                          | >                                 | ((주)타임인(<br>@timei    | P(웃)<br>nout.kr | (타임허브)<br>@timehub.kr          |            |
| ♀ 알림 설정                                         | ,<br>,                            | 비밀번호재설정               | 외야도로            | 비밀번호재설정 로                      | 그아웃        |
| ① 자동출근설정                                        |                                   | 안면인식등록                |                 | NAVER WORKS 연동 로그인히            | 7          |
| 근무지의 출근 방식이 비콘인 경우에만<br>근무일 기준 1회로 제한됩니다. (수동 🛊 | 사자동 출근이 가능합니다. 자동 출근은<br>출근체크 포함) | NAVER WORKS 연동        | 로그인하기           | 비밀번호를 재설정합니[<br>재설정할 비밀번호를 입력해 | 나.<br>주세요. |
| i 통합고객센터                                        | >                                 | 대표 근무지                | 타임인아웃 본사        | 형재 비민버충론 이려체즈세요                |            |
|                                                 |                                   | 근무제                   | 주52시간           | 전세 이 같은 것을 감독해 주세요.            |            |
|                                                 |                                   | 근무정책                  | 정량근무(8시간30분)    | 제설정철 비실인오늘 합락애주세표              |            |
|                                                 |                                   | PIHIEIT               | GLAD            | 재질성할 비밀번호를 한번 너 입력해주           | = 세요       |
|                                                 |                                   | 00:00                 | 00:00           | 취소 비밀번                         | 호 재설정      |
|                                                 |                                   |                       |                 |                                |            |
|                                                 |                                   | 버전 4.3.15 (20220)     | 91501)          | 버전 4.3.0                       |            |

# 02-1. 마이페이지에서 비밀번호 변경방법

| τιπε ιη ουτ                | TIME IN OUT                                                            |
|----------------------------|------------------------------------------------------------------------|
| 아이디를 입력해주세요                | 이메일 형식의 ID 또는 회원가입 시 입력한<br>이메일을 입력하세요. 이메일 정보가 없는<br>경우 관리자에게 문의바랍니다. |
| 비밀번호를 입력해주세요               | 이메일 주소를 입력해주세요                                                         |
| 아이디 저장 비밀번호를 잊으셨나요?<br>로그인 | 취소 확인                                                                  |
| <u>회원가입</u>                | <u>회원가입</u>                                                            |
|                            |                                                                        |

3. 입력한 이메일에서 비밀번호를 변경합니다.

2. 비밀번호 변경 링크를 받을 이메일을 입력합니다.

비밀번호 분실시 변경방법 1. 앱메인 로그인화면에서 하단의 '비밀번호를 잊어버리셨나요?'를 클릭합니다.

02-2. 비밀번호분실시비밀번호변경방법

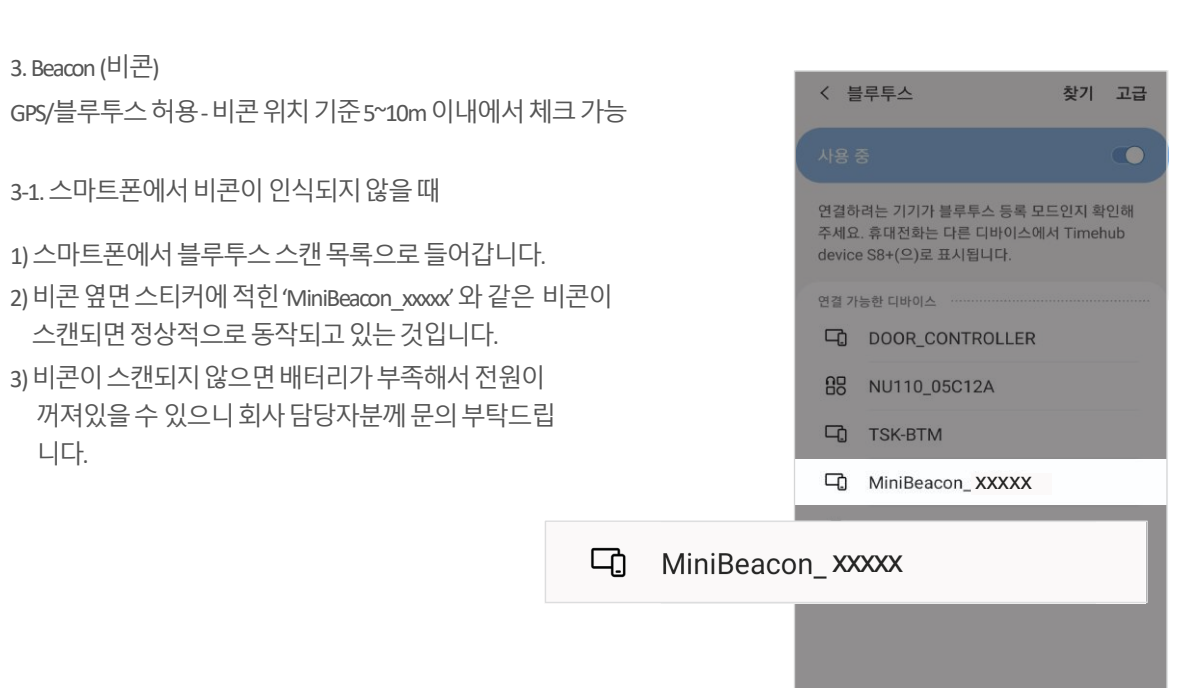

GPS 허용-설정 좌표 기준 최대 100m 이내에서 체크 가능

2. Wifi (와이파이) Wifi 연결 - 공유기 위치 기준 10m 이내에서 체크 가능

1. GPS (위치)

니다.

-근무지근처에서 춬/퇴근체크를 할수 있습니다. -근무지가아난경유(외근,재택근무등),출/퇴근체크에이상이생긴경우에'기타체크'를통해출/퇴근을할수있습니다.

-'기타체크'는축근과퇴근중선택하고사유를적어신청할수있습니다.

출퇴근을 위한 근무지 체크 조건 - 근무지 체크 조건은 회사마다 다르기 때문에, 회사 내 담당자분께 문의 부탁드립니다.

03-1. 출퇴근체크방법

\* 비콘(Beacon)은 Bluetooth 신호

정보를 호출하여 보여줄 앱이

반드시 필요합니다.

발행장치로 통신장치가 아닙니다. 따라서 정보나 컨텐츠를 전달하기

위해 비콘의 신호를 받아 서버로부터

춬퇴근 방법

#### 03-2. 출퇴근체크하기

타임인아웃 앱 상세 메뉴얼

출퇴근 체크 방식 변경

-가까운근무지를자동검색하여출/퇴근체크하며근무지검색실패시기타체크표시합니다. -근무정책과상관없이비콘센서의근무지감지시자동으로출근합니다. -앱내에설정>자동출근설정>자동출근체크를켜야적용됩니다. -설정된근무지가비콘일때설정내에자동출근설정이표시됩니다. -iOS이외기기는자동출근허용시상단알림이항상표시됩니다.

| 출퇴근체크                                                                               | 24                      | 출퇴근체크    | ê ê                                 |
|-------------------------------------------------------------------------------------|-------------------------|----------|-------------------------------------|
| ◎ 현재근무지 기타(설정된근무지가아닙                                                                | !니다) 👻                  | ◎ 현재 근무지 | 비콘, WiFi                            |
| 현재 위치를 확인하세요.<br><sup>두산위브</sup> 이 (BK기업은행<br>- 스타벅스 이 (BK기업은행<br>- 스타벅스 이 (BK기업은행) | c + E                   | ④ 출근시간   | 2021년 11월 5일 (금)<br><b>09:34:31</b> |
| 가 NAVER 1000 우리유록 도 3 구로(비즈함<br>초등학교 비즈함                                            | 3밸리                     | ② 퇴근시간   | 근무중                                 |
| · 출근시간 2021년11월<br>09:34                                                            | 월 5일 (금)<br><b>::31</b> | 퇴        | 근 체크하기                              |
| · 퇴근시간                                                                              | 무중                      |          |                                     |
| 퇴근 체크하기                                                                             |                         |          |                                     |
| e i 🔍 d                                                                             | ŞÇŞ                     |          |                                     |

근태관리

04. 근태관리

- 근태관리>출장신청/외근 신청 - 출장/외근 신청 기능 별도메뉴 제공 - 출장 간주근로 관리자가 설정할 수 있습니다.

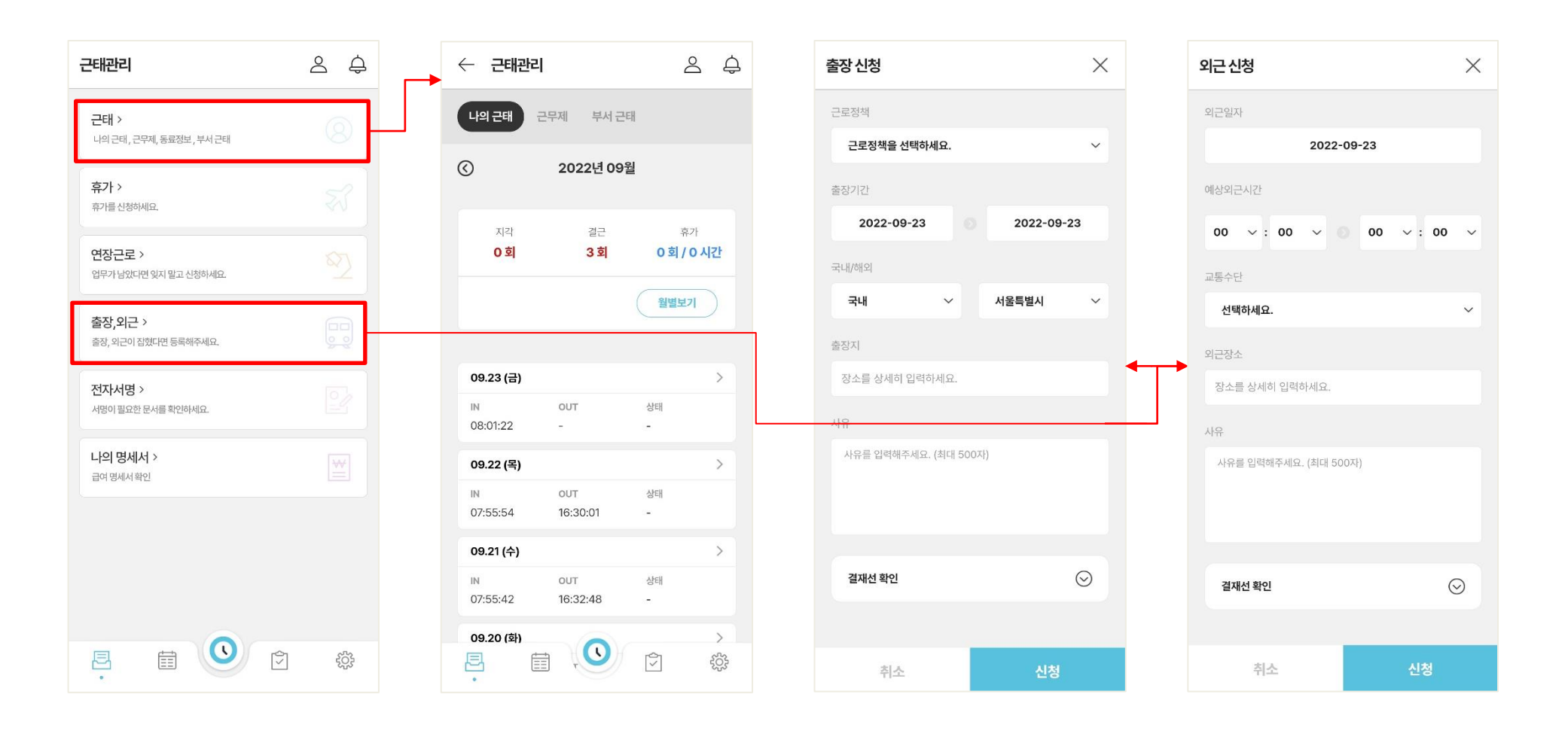

#### 05. 근태현황, 그룹 근태현황

타임인아웃 앱 상세 메뉴얼

근태현황 페이지 안내 내 근태현황, 그룹근태현황 메뉴에서 출퇴근 현황 및 연장근무 내역을 확인할 수 있습니다.

출근/퇴근시간표시관련 - 근무 시간은 "내 근태 현황" 페이지에서 근무일 영역을 터치하면 출퇴근 상세 정보를 확인할 수 있습니다.(표시되는시간은회사내 근무정책에 따라 다를 수 있습니 다.)

- 근무 정책으로 지정된 시간만 근무 시간으로 인정하고 있습니다.

이외의 입출입 시간은 근무 시간으로 인정하기 어려우며, 연장 근무 신청을 통해 인정받을 수 있습니다.

- 만약출퇴근체크가누락되거나잘못체크한경우,연장근무인정시간이발생하지않을수있습니다.

- 회사마다 규정은 다르기 때문에, 근무 시간 및 연장 근무 시간 관련한 사항은 회사 내 담당자 분께 문의 부탁드립니다.

| 근태관리                                       | 2 ¢        | ← 근태관리                            | 2 ¢                                | ← 근태관리                                                        | 2 ¢  | ← 근태관리                         | ŝ ĉ                     |
|--------------------------------------------|------------|-----------------------------------|------------------------------------|---------------------------------------------------------------|------|--------------------------------|-------------------------|
| <b>근태 &gt;</b><br>나의근태, 근무제, 동료정보, 부서근태    | 8          | 나의 근태 근무제 부사                      | 근태                                 | 나의 근태 근무제 부서 근태                                               |      | 나의 근태 근무제 부서                   | 근태                      |
| <b>휴가 &gt;</b><br>휴가를신청하세요.                | <b>F</b> S | ② 2022년 0                         | 99월                                | <ul> <li>52시간 주 근무제</li> <li>2022-9-19 ~ 2022-9-25</li> </ul> |      | <ul> <li>2022년 9월 2</li> </ul> | 3일(금)                   |
| 연장근로 ><br>업무가 남았다면 잊지 말고 신청하세요.            |            | 지각 결근<br><b>이희 3회</b>             | <sup>휴가</sup><br><b>0 회 / 0 시간</b> | 기본근로                                                          | 40시간 | 지각 결근 1회 0회                    | 휴가<br><b>0 회 / 0 시간</b> |
| <b>출장, 외근 &gt;</b><br>출장, 외근이 잡혔다면 등록해주세요. |            |                                   | 월별보기                               | 연장근로                                                          | 12시간 | 직원수 : <b>2명</b>                | 월별보기                    |
| 전자서명 ><br>서양이 필요한 문서를 확인하세요.               |            | 09.23 (금)<br>IN OUT<br>08:01:22 - | ><br>상태<br>-                       | 00시7간 00년<br>근로 기간 2022-09-01 ~ 2022-09-30                    |      | 홍길동<br>IN OUT<br>10:11:28 -    | 상태<br><b>지각</b>         |
| 나의 명세서 ><br>급여명세서확인                        |            | 09.22 (목)                         | >                                  | 기본근로                                                          |      | 김사원                            |                         |
|                                            |            | IN OUT<br>07:55:54 16:30:01       | 상태<br>-                            | 기준 누적 전여<br>40시간 30시간 10시간                                    |      | IN OUT<br>08:01:22 -           | 상태<br>-                 |
|                                            |            | 09.21 (수)                         | >                                  | 연장근로                                                          |      |                                |                         |
|                                            |            | IN OUT<br>07:55:42 16:32:48       | 상태<br>-                            | 기준 누적 전여<br>12시간 0시간 12시간                                     |      |                                |                         |
|                                            | ]<br>٤ζζε  | 09.20 (基)<br>已<br>·               |                                    |                                                               | ĘĜ   |                                | Î                       |

#### 06. 휴가신청

타임인아웃 앱 상세 메뉴얼

- 휴가신청 메뉴를 통해 자신이 신청한 휴가 신청 내역을 년단위로 확인 할 수 있습니다. - 또한 휴가종류별 휴가일수와 만료일을 볼수 있습니다.

- 휴가신청 버튼을 통해 원하는 날짜에 간단하게 휴가를 신청 할 수 있습니다.

- 휴가타입에 따라 일수를 0.5(반차) 또는 1(종일) 로 나눠서 신청도 가능합니다.

| 근태관리                                 | 2 ¢                                                                                                    |
|--------------------------------------|----------------------------------------------------------------------------------------------------|
| <b>근태 &gt;</b><br>나의근태,근무제,동료정보,부서근태 | 8                                                                                                    |
| <b>휴가 &gt;</b><br>휴가를신청하세요.          | The second second secon |
| 연장근로 ><br>업무가 남았다면 잊지 말고 신청하세요.      |                                                                                                    |
| 출장,외근 ><br>출장, 외근이 잡혔다면 등록해주세요.      |                                                                                                    |
| 전자서명 ><br>서명이필요한문서를 확인하세요.           |                                                                                                    |
| <b>나의 명세서 &gt;</b><br>급여 명세서 확인      |                                                                                                    |
|                                      |                                                                                                    |
|                                      |                                                                                                    |
|                                      | ţŷż                                                                                                    |

| ← 근태관리                                             | 신청  |
|----------------------------------------------------|-----|
| () 2022년 ()                                        |     |
| 연차 (잔여 / 전체)<br><b>13일 / 15일</b><br>만료일 2023-01-01 |     |
| 대기<br>유가영 휴가일수<br>연차 1일                            | >   |
| 대기<br>휴가명 휴가일수<br>연차 1일                            | >   |
|                                                    |     |
|                                                    | ÷   |
|                                                    | ţĊŗ |

| 휴가신청                                               | ×       |
|----------------------------------------------------|---------|
| 보유현황                                               |         |
| 연차 (잔여 / 전체)<br><b>13일 / 15일</b><br>만료일 2023-01-01 |         |
| 날짜                                                 | 🗌 기간 선택 |
| 선택                                                 |         |
| 날짜를 선택하세요.                                         |         |
| 사유                                                 |         |
| 사유를 입력해주세요. (최대 50                                 | 0자)     |
| 사진첨부(파일 용량: 0MB, 최대                                | 20MB)   |
| 찾                                                  | זי      |
| 결재선 확인                                             | $\odot$ |
| 취소                                                 | 신청      |

07. 연장근무신청

- 연장근무현황 메뉴를 통해 신청한 연장근무 목록을 확인 할 수 있습니다. - 연장근로신청 버튼을 눌러 연장근무 신청이 가능합니다.

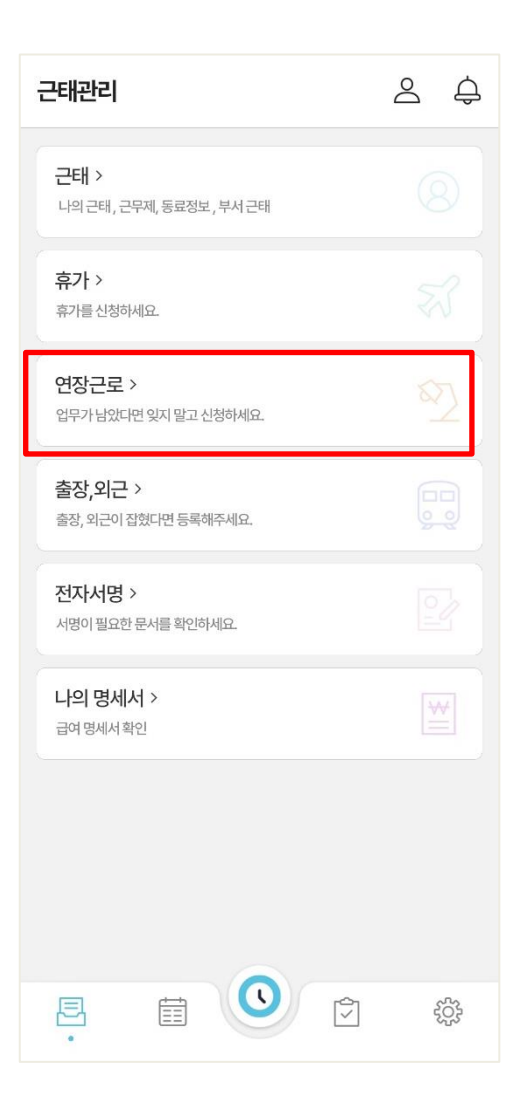

| ← 근태관리                            | 신청  |
|-----------------------------------|-----|
| <ul><li></li></ul>                |     |
| 대기<br>원칭시간 대리 신청<br>4시간 Y (상신자)   | >   |
| 9.23<br>신청시간 대리 신청<br>1시간 Y (상신자) | >   |
|                                   |     |
|                                   |     |
|                                   |     |
|                                   | +   |
|                                   | £03 |

| 연장근로 신청                          | ×            |
|----------------------------------|--------------|
| 근로일                              |              |
| 선택                               | 2022-09-23   |
| 근로자/시간                           |              |
| 근로자                              | 추가(대리신청)     |
| 이름 부서<br>홍길동 (나) UI/U            | X            |
| 연장근로 잔여시간<br><b>[주] 12시간 00분</b> |              |
| 신청시간                             |              |
| 00 ~: 00 ~                       | ◎ 00 ~: 00 ~ |
|                                  |              |
| 사유                               |              |
| 사유를 입력해주세요. (최다                  | ł 500⊼})     |
| 취소                               | 신청           |

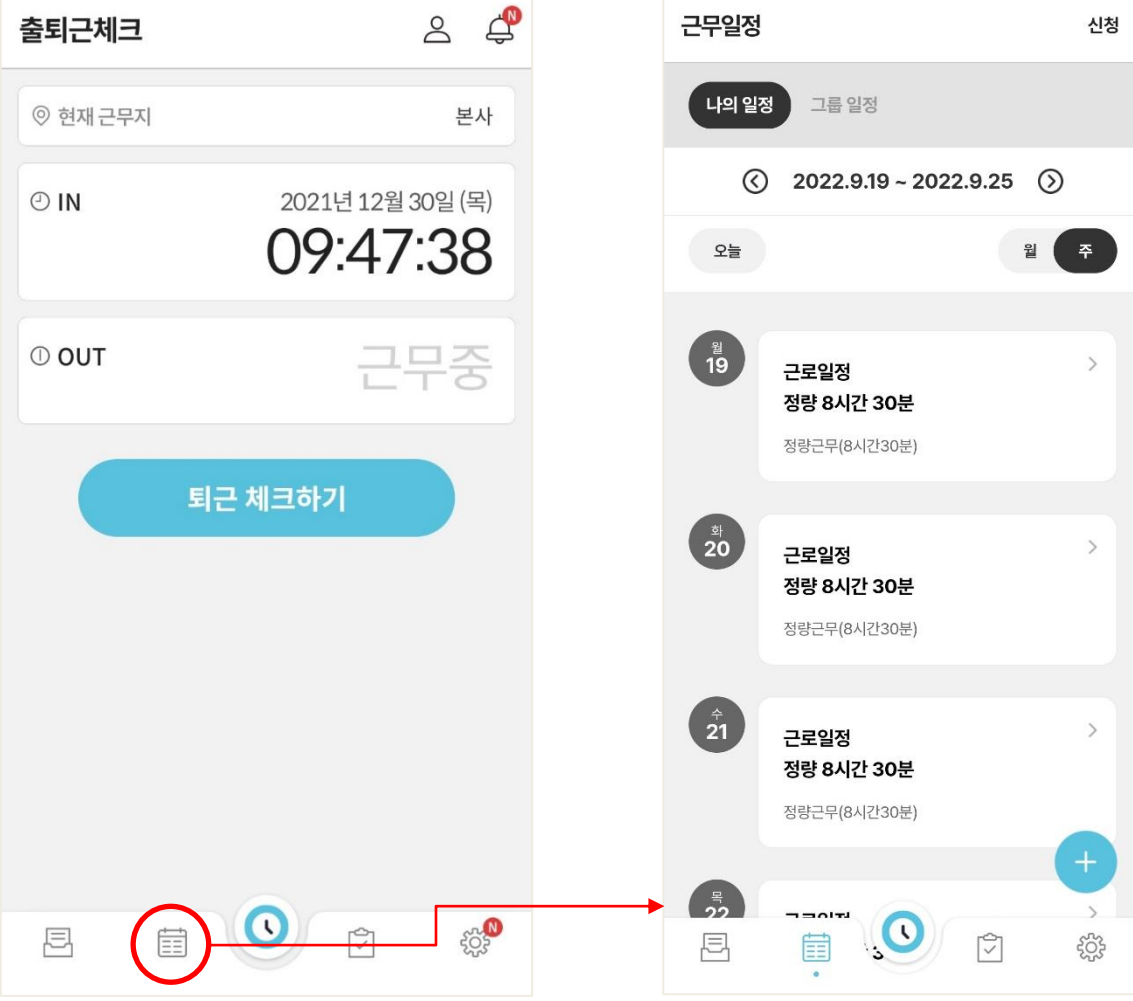

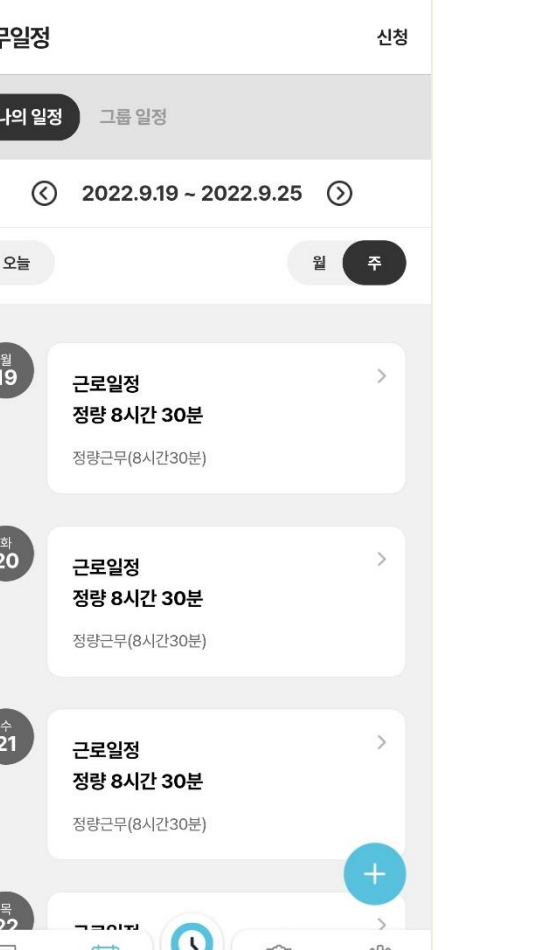

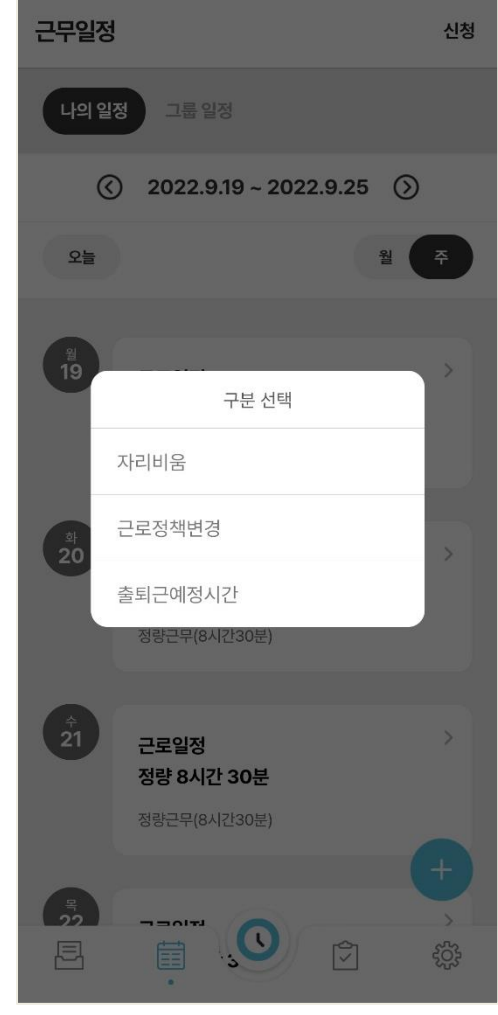

- 근무일정 메뉴를 통해 월/주/일 단위의 근무일정을 확인할 수 있습니다. - 오른쪽 상단의 플러스 버튼을 눌러 근무정책변경, 출퇴근예정시간, 자리비움을 신청할 수 있습니다.

08-1. 근무일정

#### 08-2. 근무일정변경신청, 전체일정

타임인아웃 앱 상세 메뉴얼

- 근무일정 리스트를 클릭하면 상세보기가 가능합니다.

- 근무정책, 출퇴근예정시간, 연장근무, 휴가, 자리비움등의 상세페이지도 확인 가능합니다.

-근무일정상세페이지에서미래의근무일정변경신청을할수있습니다.

- 같은 그룹의 근무시간과 휴가, 출퇴근예정시간을 확인할 수 있습니다.

| 근무일정                                                     |                                            | 신청                                                                                            |  |
|----------------------------------------------------------|--------------------------------------------|-----------------------------------------------------------------------------------------------|--|
| 나의 일정                                                    | 그룹일정                                       |                                                                                               |  |
| $\bigotimes$                                             | 2022.9.19 ~ 2022                           | .9.25 🕥                                                                                       |  |
| 오늘                                                       |                                            | 월 주                                                                                           |  |
| <sup>2</sup><br>19                                       | 근로일정                                       | >                                                                                             |  |
|                                                          | <b>정량 8시간 30분</b><br>정량근무(8시간30분)          |                                                                                               |  |
| 환<br>20                                                  | <b>근로일정<br/>정량 8시간 30분</b><br>정량근무(8시간30분) | >                                                                                             |  |
| ¢<br>21                                                  | <b>근로일정<br/>정량 8시간 30분</b><br>정량근무(8시간30분) | >                                                                                             |  |
| ₽ <b>7</b> 22<br>  -  -  -  -  -  -  -  -  -  -  -  -  - |                                            | (+)<br>(2)<br>(2)<br>(3)<br>(4)<br>(4)<br>(4)<br>(4)<br>(4)<br>(4)<br>(4)<br>(4)<br>(4)<br>(4 |  |

| 근로일정 변경 신청                                   | ×       |
|----------------------------------------------|---------|
| 근무지                                          |         |
| 타임인아웃 본사                                     | $\sim$  |
| 근로정책                                         |         |
| 정량근무(8시간30분)                                 | ~       |
| 정책 정보                                        | 더보기 🗸   |
| 날짜<br>2022-09-19<br>사유<br>사유를 입력해주세요. (최대 50 | 10자)    |
| 결재선 확인                                       | $\odot$ |
|                                              |         |
| 취소                                           | 변경신청    |

| 근무일정                | 신청              |  |  |  |  |
|---------------------|-----------------|--|--|--|--|
| 나의 일정 그 <b>룹 일정</b> |                 |  |  |  |  |
| UI/UX팀              | ~               |  |  |  |  |
| 홍길동 + 1             | × 검색            |  |  |  |  |
| ⓒ 2022-09-22 討 ⊙    |                 |  |  |  |  |
| 오늘                  | 주 말             |  |  |  |  |
| 22-09-22            |                 |  |  |  |  |
| 이름<br>홍길동           | 근로시간<br>8시간 30분 |  |  |  |  |
| 출근예정시간<br>10:00     | 퇴근예정시간<br>18:30 |  |  |  |  |
| 22-09-22            |                 |  |  |  |  |
| 이름                  | 근로시간            |  |  |  |  |
| 김사원                 | 8시간 30분         |  |  |  |  |
| 출근예정시간<br>10:00     | 퇴근예정시간<br>18:30 |  |  |  |  |
|                     |                 |  |  |  |  |
|                     |                 |  |  |  |  |

#### 09. 전자결재(결재함)

## 타임인아웃 앱 상세 메뉴얼

-상신함, 수신함, 참조함으로 서브메뉴가 나뉘어져 있으며, 각 메뉴별 결재상황을 확인할 수 있습니다.

- 상신자의 경우 상신함에서 내가 올린 결재가 진행되고 있는 상황을 확인할 수 있습니다.

- 결재자인 경우 수신함에서 내용을 확인하고 수락 및 반려처리가 가능합니다.

- 수신참조자인 경우 참조함에서 결재내용을 확인할 수 있습니다.

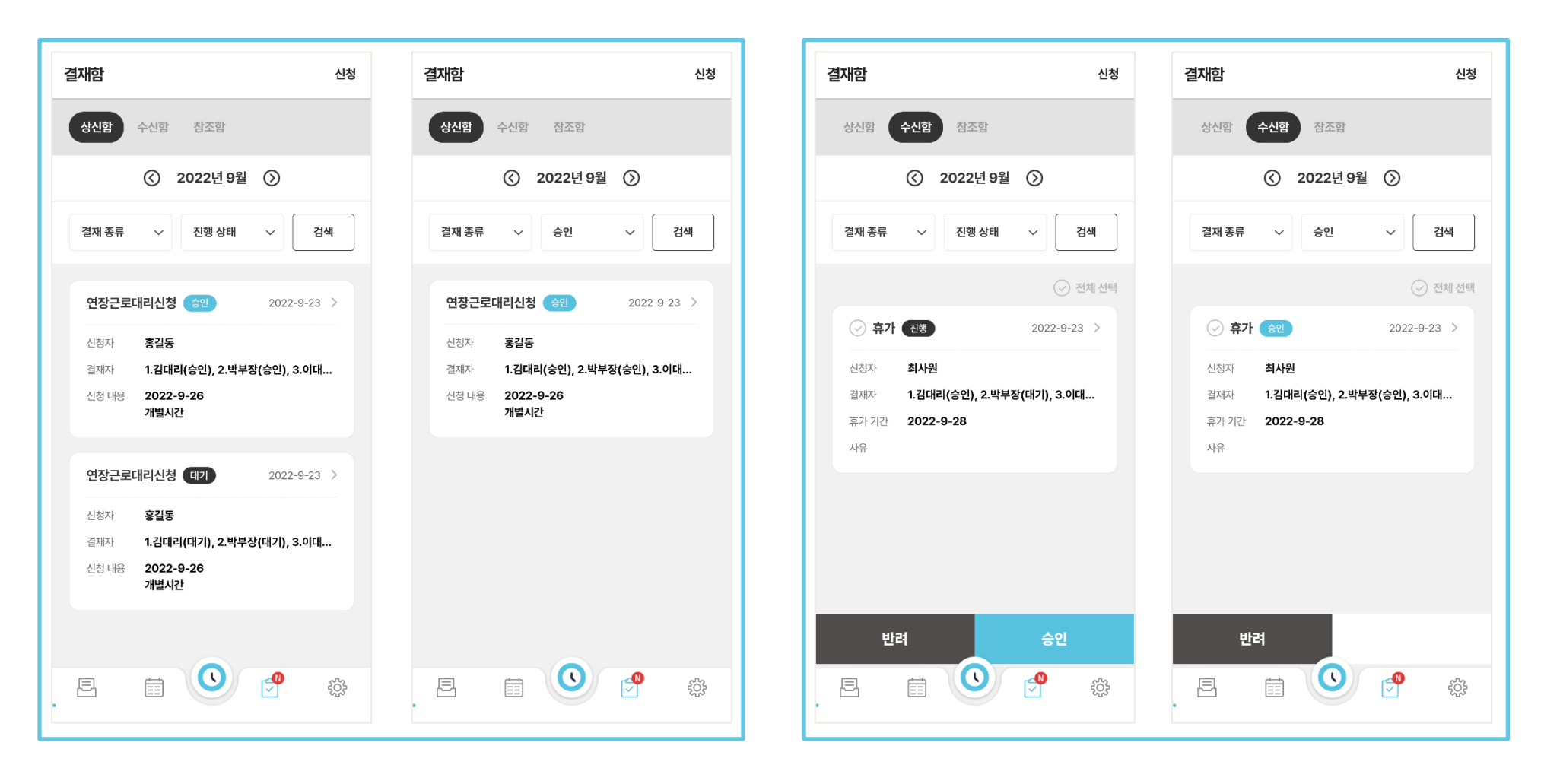

| 근태관리                                     | 2 ¢  | ← 전자서명                       | 2 ¢        | ← 근로계약서                                                                                                    |
|------------------------------------------|------|------------------------------|------------|----------------------------------------------------------------------------------------------------|
| <b>근태 &gt;</b><br>나의근태, 근무제, 동료정보, 부서근태  |      | ③ 2022 년                     | <u>1</u> ③ | 232444444                                                                                                    |
| <b>휴가 &gt;</b><br>휴가를 신청하세요.             |      | 정규직 근로계약서 대기<br>2022-06-23   | ,          | 사업주(이하 "사업주"이라 함)과 근로자(이하 "근로<br>자"이라 함)은 다음과 같이 근로계약을 체결한다.                                                                                 |
| <b>연장근로 &gt;</b><br>업무가남았다면 잊지 말고 신청하세요. |      | 연차휴가사용 촉구 (확인)<br>2022-06-23 | >          | 제1주(계약이 목정)<br>본<br>의-                                                                                                    |
| <b>출장,외근 &gt;</b><br>출장,외근이 잡혔다면 등록해주세요. |      |                              |            | মা:<br>①                                                                                                    |
| 전자서명 ><br>서명이 필요한 문서를 확인하세요.             |      |                              |            | ▲ 일<br>②<br>주"<br>을                                                                                                    |
| <b>나의 명세서 &gt;</b><br>급여 명세서 확인          |      |                              |            | - 제: 취소 서명하기<br>1)<br>2) 업무의 내용 : 업무의 내용<br>3) "사업즈"는 언무산 필요하 경우 "그르고"이 그드                                                                   |
|                                          |      |                              |            | <ul> <li>정 하 입부 ਦ 입부장 철표한 장부 ਦ 도치 적 단국</li> <li>소 및 업무 내용을 변경할 수 있다. 이 경우 "근로자</li> <li>정당한 사유 없이 이를 거부할 수 없다.</li> <li>제4조(근무시간)</li> </ul> |
|                                          |      |                              |            | ① "근로자"의 소정근로일, 출·퇴근 시간 및 휴게                                                                                                    |
|                                          | Î (Ç |                              | ¢          | 정정요청서명하기                                                                                                    |

- 정정요청을 통해 내용수정을 요청할 수 있습니다.
- 대기중인 전자계약서 내용을 확인하고 전자서명을 할 수 있습니다.

- 대기 및 확정된 전자계약 리스트를 확인할 수 있습니다.

10. 전자계약

타임인아웃 앱 상세 메뉴얼

- 설정메뉴에서 내 회사목록 및 근무정책확인이 가능합니다. - 알림설정에서 출퇴근전 알림과 자동출퇴근을 설정할 수 있습니다. - 현재 앱 버전 확인 및 로그아웃이 가능합니다.

| 출퇴근체크                  | گ        | L <sup>®</sup>                                    | 설정                                                                          | 2 4 |  |
|------------------------|----------|---------------------------------------------------|-----------------------------------------------------------------------------|-----|--|
| ◎ 현재 근무지               |          | 본사                                                | 다 공지사항                                                                      | >   |  |
| © IN 2021년12월<br>09:47 |          | (목)                                               | ♀ 알림 설정                                                                     | 5   |  |
|                        |          | 8                                                 | ① 자동출근설정                                                                    |     |  |
| © OUT                  | 근무종      | 근무지의 출근 방식이 비콘인 경우에만 /<br>근무일 기준 1회로 제한됩니다. (수동 출 | 근무지의 출근 방식이 비콘인 경우에만 자동 출근이 가능합니다. 자동 출근은<br>근무일 기준 1회로 제한됩니다. (수동 출근체크 포함) |     |  |
|                        | <u> </u> |                                                   | () 통합 고객센터                                                                  | >   |  |
| Ę                      | 리근 체크하기  |                                                   |                                                                             |     |  |
|                        |          |                                                   |                                                                             |     |  |
|                        |          |                                                   |                                                                             |     |  |
|                        |          |                                                   |                                                                             |     |  |
|                        |          |                                                   |                                                                             |     |  |
|                        |          |                                                   |                                                                             |     |  |
|                        |          | 523                                               |                                                                             |     |  |

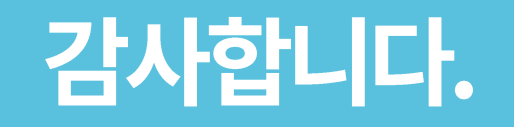

사용중 궁금한 사항이나 오류발생시 고객센터로 문의바랍니다. 02.2268.3200 (10:00 ~ 18:00 / 점심시간 12:30 ~ 13:30)